## AETNA PROVIDER SEARCH

Aetna provides three ways to search for in-network providers and facilities.

## WEBSITE Login Not Required

- 1. To find an in-network provider, visit <u>Aetna Provider</u> <u>Search</u>.
- 2. On the **Continue as a guest** section, enter your home zip code, city, county, or state. Then, drag the slider on the search radius and click **Search**.
- 3. On the next page, you may either search common categories in the boxes under the **Find what you need by category** section, or you can use the **Search** box to enter a provider type or service (e.g. "Cardiologist" or "X-ray").

| Directory of Heat                                                                                                    | th Care Professionals                                                                                                    |
|----------------------------------------------------------------------------------------------------|----------------------------------------------------------------------------------------------------|
| arching by: Aesna Choice® POS II (Open Access)                                                                                       |                                                                                                    |
| Already a member?                                                                                                    | Continue as a guest                                                                                                    |
| Legin to Secure Site Utility Register? Why Register? You will be able to find all your coverage information online when you need it. | Please enter your home location fails, citie, county or state) to<br>access provider's specific to your plan benefits.<br>Enter location here<br>Toom secure change your location after you select your claim<br>Look within<br>25 Males |
| Searching as a member is better<br>fou Can:<br>© Genesults for your O View cost.<br>Dan estimates doctor                             | 0 Miles 100 Miles Search                                                                                                    |

| Q,                              |                                       |                            |                         |                        |
|---------------------------------|---------------------------------------|----------------------------|-------------------------|------------------------|
| Eg: John Wright, Primary Care P | hysician, Dermatologists, Periodontis | 8                          |                         |                        |
|                                 |                                       |                            |                         |                        |
| OR                              |                                       |                            |                         |                        |
|                                 |                                       |                            |                         |                        |
| ind what you need t             | oy category                           |                            |                         |                        |
|                                 | Sector and sector and                 |                            |                         | and the second second  |
| Medical Doctors & Specialists > | Facilities >                          | Urgent Care >              | ・ R Walk-In Clinics >   | D Pharmacy >           |
| Primary care physicians         | Hospitals, physical                   | A type of facility focused | A facility that accepts | Search for obarmaries  |
| PCPs), pediatricians,           | therapy centers, nursing              | on the delivery of urgent  | patients on a walk-in   | by name or location    |
| others                          | others                                | emergency room             | appointment required    |                        |
|                                 |                                       |                            |                         |                        |
|                                 |                                       |                            |                         |                        |
|                                 |                                       |                            |                         |                        |
| 0                               | -                                     |                            |                         |                        |
| Mental Health >                 | Dental Care >                         | O Vision >                 | Labs & Testing >        | Medicine >             |
| Counseling, EAP, mental         | Dentists, orthodontists,              | Routine eye exams,         | Bloodwork, lab tests,   | Chiropractors,         |
| health facilities,              | periodontists, oral                   | glasses, contact lenses    | diagnostic testing      | acupuncturist, massage |
| annavarure mae,                 | surgeons, endocomosts,                |                            | versions, seep centers, | uncograce, Greacians,  |

In addition, you may call Aetna Member Services at **1-833-899-2045** for assistance in finding an in-network provider.

- 1. Open the app on your phone or tablet.
- 2. Type in your **Username** and **Password**. Then, click the **Sign In** button.

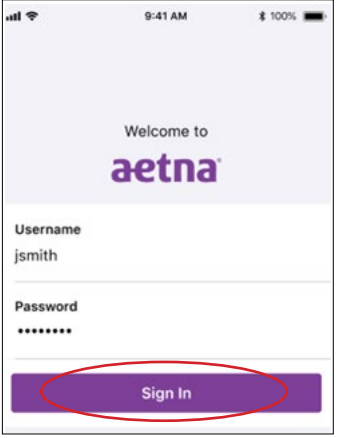

3. Click on **Find Care** on the bottom right.

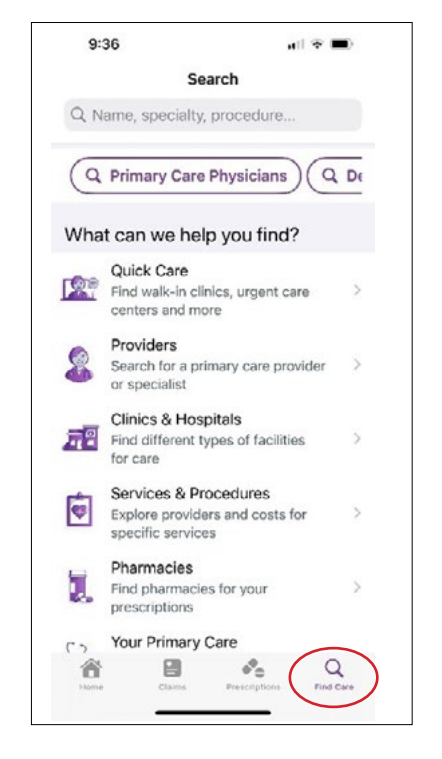

4. Type in your preferred provider type in the **Search** box at the top of the page. Or, select the category of care that you need (quick care, provider by name, hospitals, etc.) in the **What can we help you find?** section.

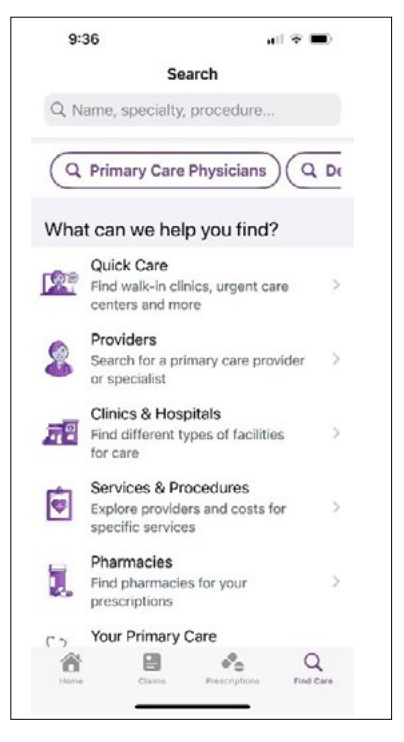

5. Review the list of network providers and choose your preferred provider.

## Welcom

**AETNA HEALTH** 

APP

## AETNA MEMBER WEBSITE Login Required

1. Log onto the website at <u>www.aetna.com</u>.

2. Click Log In at the top right of the page.

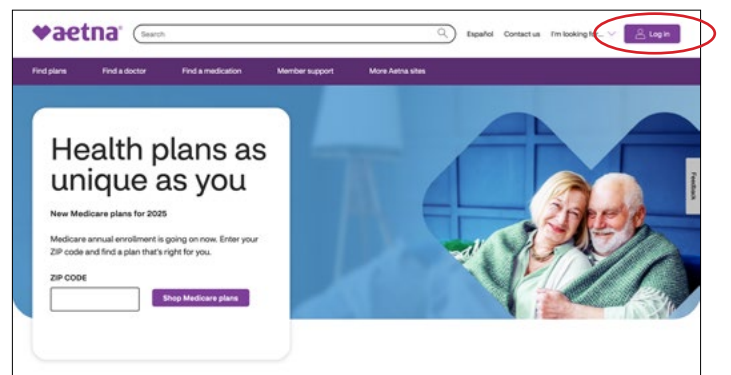

3. Input your username and password. If you forgot your username or password, you can click on the link below the **Login** button.

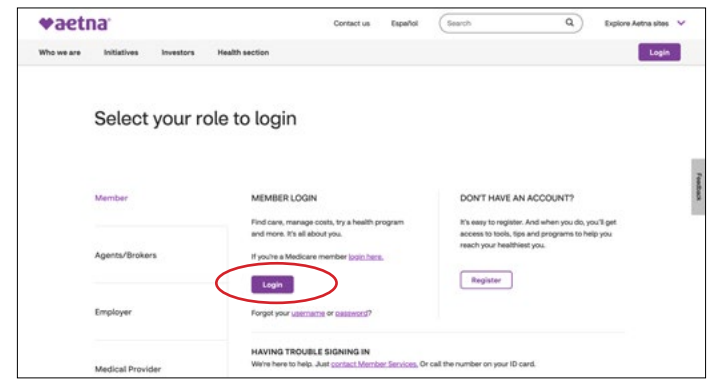

4. Once logged in, click on **Find Care & Pricing** to find a provider.

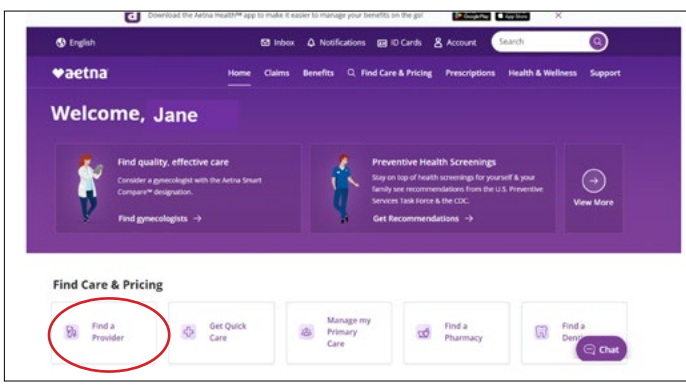

5. The system will pre-populate your location and network type and will only look for providers near your search criteria. You can then key a provider type in the box, such as cardiologist. Click **Enter** to review results. You may also select one of the **Popular Searches** to find providers in those categories.

| carch           | for a name, specialty, procedure or medication                                                                                             | For                            | Location (ZIP Cude, Cit   | y. County or State) |
|-----------------|----------------------------------------------------------------------------------------------------|--------------------------------|---------------------------|---------------------|
| Q               | Cardiologist                                                                                                    | ×                              |                           | ×                   |
| Popul           | lar Searches                                                                                                    |                                |                           |                     |
| Ċ.              | Urgent Care ) (Dermatolog                                                                                                    | ata) (05-GYNa) (Chiropractora) | Durable Medical Equipment |                     |
| -               |                                                                                                    |                                |                           |                     |
|                 |                                                                                                    |                                |                           |                     |
| Al R            | esults (47) 🙀 Providers (36) 💼 Procedures                                                                                                  | (11) 🗄 Medicationa 🕁 Pharm     | udet .                    |                     |
| All R           | lesuits (47) 😚 Providers (36) 🖨 Procedures                                                                                                 | (11) 📋 Medications 🖙 Pharm     | uedet :                   |                     |
| Al R            | results (47) 🙀 Providers (36) 🝙 Procedures                                                                                                 | (11) 🖺 Mathaniers 👩 Pherri     | videi :                   |                     |
| Al B<br>elect o | tesuits (47) 🏷 Providers (36) 💼 Procedures<br>provider or facility to find out (they're in ar out al your network<br><b>Providers (36)</b> | (11) 📄 Mathadona 🧭 Phen        | lades -                   |                     |
| Al R<br>electio | esults (47) 🔓 Providers (36) 🕥 Procedures<br>provider or factory in find and ( thing're in ar set dynar normal<br>Providers (36)           | (P) 👔 Medicadena 🥁 Pharm       | aadee                     |                     |

6. Click on the **View Details** button if you'd like to view more information about the provider.

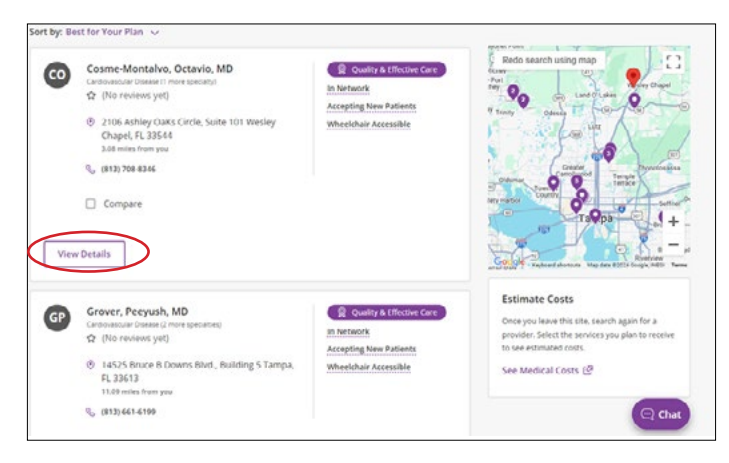

Review the list of network providers and choose your preferred provider.